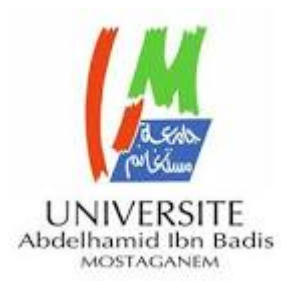

Ministère de l'enseignement supérieur et de la recherche scientifique Université Abdelhamid Ibn Badis

de Mostaganem

## Comment utiliser l'outil Google Scholar citation

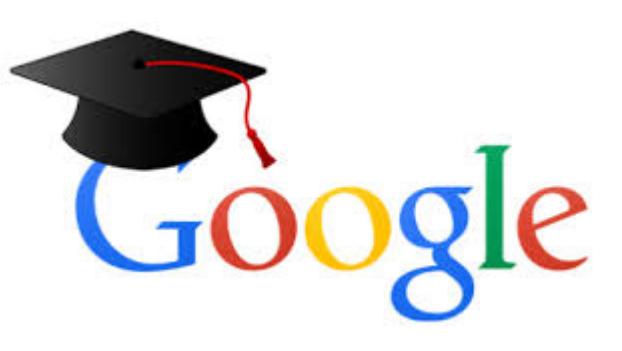

| =        | Google Scholar  | y library                                          |  |  |  |  |  |  |
|----------|-----------------|----------------------------------------------------|--|--|--|--|--|--|
| ۲        | My profile      |                                                    |  |  |  |  |  |  |
| *        | My library      | Google Scholar                                     |  |  |  |  |  |  |
| $\simeq$ | Alerts          | -                                                  |  |  |  |  |  |  |
|          | Metrics         | Q.                                                 |  |  |  |  |  |  |
| Q,+      | Advanced search | Articles Case law Stand on the shoulders of giants |  |  |  |  |  |  |
| ۵        | Settings        |                                                    |  |  |  |  |  |  |
|          |                 |                                                    |  |  |  |  |  |  |
|          |                 |                                                    |  |  |  |  |  |  |
|          |                 |                                                    |  |  |  |  |  |  |
|          |                 |                                                    |  |  |  |  |  |  |
|          |                 |                                                    |  |  |  |  |  |  |
|          |                 | 1                                                  |  |  |  |  |  |  |

- ✓ Le profil devrait être public.
- Si votre nom est commun, le meilleur conseil est de désactiver la mise à jour automatique.
- Il est important de <u>supprimer</u> tous les enregistrements dont vous n'êtes pas l'auteur, car le profil peut être exclu jusqu'à ce qu'il soit nettoyé
- Contactez vos collègues ou co-auteurs si vous découvrez qu'ils ne gèrent pas leurs profils correctement.

GS est une très grande base de données bibliographique gratuite qui est particulièrement utile à des fins bibliométriques

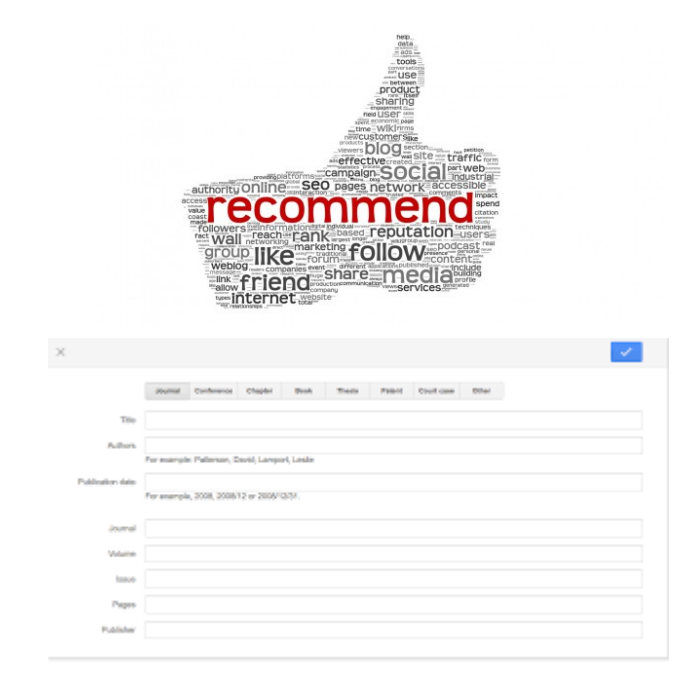

|                                                                                     | Albert Einstein<br>Institute of Advanced Studies, Princeton<br>Physics | 🖬 Fellow 🝷 |      | Google Scholar                           |                            |                                  |  |
|-------------------------------------------------------------------------------------|------------------------------------------------------------------------|------------|------|------------------------------------------|----------------------------|----------------------------------|--|
| A.                                                                                  |                                                                        |            |      | Citation indices<br>Citations<br>h-index | All<br>86302<br>103<br>362 | Since 2009<br>28107<br>62<br>197 |  |
| Title 1–20                                                                          |                                                                        | Cited by   | Year | TIO-INGEX                                | 502                        |                                  |  |
| Can quantum-mecl<br>complete?<br>A Einstein, B Podolsky,<br>Physical review 47 (10) | nanical description of physical reality be considered                  | 12721      | 1935 | 2006 2007 2008 200                       | 9 2010 2011                | 2012 2013 2014                   |  |

- 1. Accédez à www.scholar.google.com à l'aide de votre navigateur Internet.
- 2. Cliquez sur **connexion** dans le coin supérieur droit de la page Web.
- 3. Connectez-vous avec votre compte de messagerie

| Uber einen die Erzeugung und Verwandlung des Lichtes betreffenden<br>heurischen Geschtpunkt<br>A Einstein<br>Ann. Phys. 17, 132-148                                    | 7091 *            | 1905 |
|----------------------------------------------------------------------------------------------------|-------------------|------|
| On the movement of small particles suspended in stationary liquids required<br>by the molecular-kinetic theory of heat<br>A Einstein<br>Annalen der Physik 17, 549-560 | <del>5633</del> * | 1905 |
| Zur Elektrodynamik bewegter Körper<br>A Einstein                                                                                                    | 3761 *            |      |

umab (exemple: **abcd@univ-mosta.dz**) et votre mot de passe. Un compte de messagerie institutionnel (**univ-mosta.dz**) est nécessaire

## Contact

Envoyez un e-mail à l'adresse : assistance@univ-mosta.dz Département Web (UMAB)

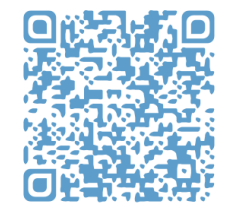